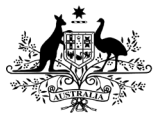

Australian Government

**Department of Health and Aged Care** Therapeutic Goods Administration

# AEMS guidance for sponsors Adverse Event Management System

Version 1.2, November 2023

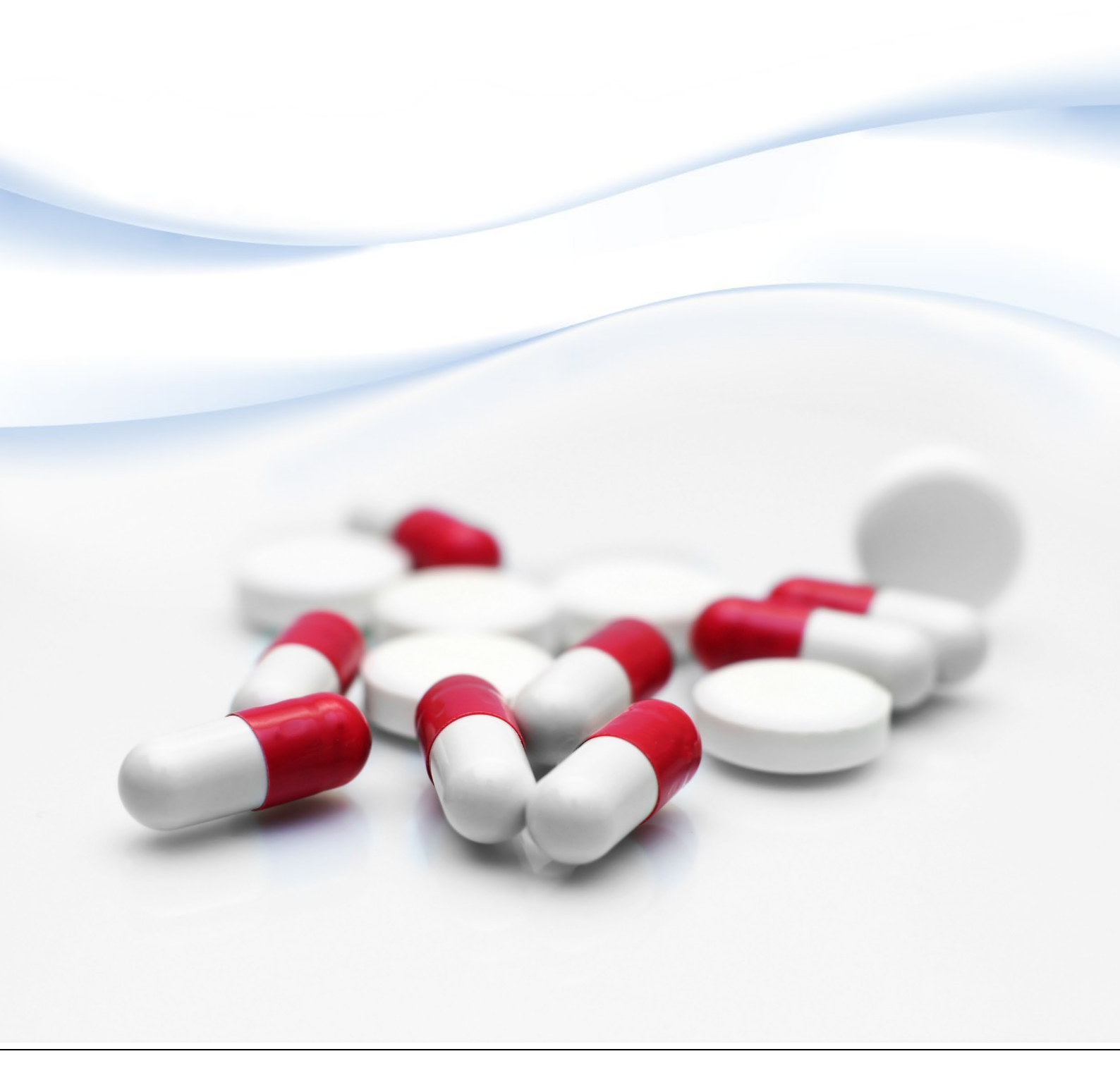

#### Copyright

#### © Commonwealth of Australia 2023

This work is copyright. You may reproduce the whole or part of this work in unaltered form for your own personal use or, if you are part of an organisation, for internal use within your organisation, but only if you or your organisation do not use the reproduction for any commercial purpose and retain this copyright notice and all disclaimer notices as part of that reproduction. Apart from rights to use as permitted by the Copyright Act 1968 or allowed by this copyright notice, all other rights are reserved and you are not allowed to reproduce the whole or any part of this work in any way (electronic or otherwise) without first being given specific written permission from the Commonwealth to do so. Requests and inquiries concerning reproduction and rights are to be sent to the TGA Copyright Officer, Therapeutic Goods Administration, PO Box 100, Woden ACT 2606 or emailed to <tga.copyright@tga.gov.au>.

#### Confidentiality

All submissions received will be placed on the TGA's Internet site, unless marked confidential. Any confidential material contained within your submission should be provided under a separate cover and clearly marked "IN CONFIDENCE". Reasons for a claim to confidentiality must be included in the space provided on the TGA submission form. For submission made by individuals, all personal details, other than your name, will be removed from your submission before it is published on the TGA's Internet site. In addition, a list of parties making submissions will be published. If you do not wish to be identified with your submission you must specifically request this in the space provided on the submission form.

# Contents

| Accounts                                                           | _ 4           |
|--------------------------------------------------------------------|---------------|
| Setup                                                              | 4             |
| Access                                                             | 4             |
| Password resets                                                    | 5             |
| Technical difficulties                                             | 6             |
| AEMS reporting dashboard                                           | 6             |
| Draft reports                                                      | 7             |
| Submitted reports                                                  | 7             |
| Adverse event reporting form                                       | _ 7           |
| Step 1 – Reporter details                                          | 7             |
| Step 2 – Case administration details                               | 7             |
| Step 3 – Patient details                                           | 8             |
| Step 4 – Product details                                           | 8             |
| Step 5 – Reaction details                                          | 8             |
| Step 6 – Additional details                                        | 8             |
| Step 7 – Summary report                                            | 8             |
| Submitting follow-up information                                   | 8             |
| Search for adverse events in AEMS portal                           | _ 9           |
| Perform a search                                                   | 9             |
| Refine results by report date and modified date range              | 9             |
| Other search parameters                                            | 10            |
| Search results                                                     | 11            |
| Generate a PCD or CLL report                                       | _ 11          |
| View generated reports                                             | _ 12          |
| Accessing reports submitted via Adverse Drug Read<br>System (ADRS) | ction<br>_ 13 |

# Accounts

### Setup

Sponsors can access the Adverse Event Management System (AEMS) using their TGA Business Services (TBS) account.

The TBS account username will be in the following format: 'xxxxx\_xxxx' ('personal identifier '\_'organisation ID number'). The number of characters can vary.

If an individual user does not have their own TBS credentials, they will need to get in contact with their organisation's TBS administrator who can create a new user profile.

### Access

Once a new user profile has been created, it can be used to access AEMS the next day.

To access AEMS, sponsors can login to the <u>TBS portal</u> and follow the links to the AEMS portal as demonstrated below:

From the top menu bar, select Applications>Adverse Event Reporting>Medicine Adverse Event.

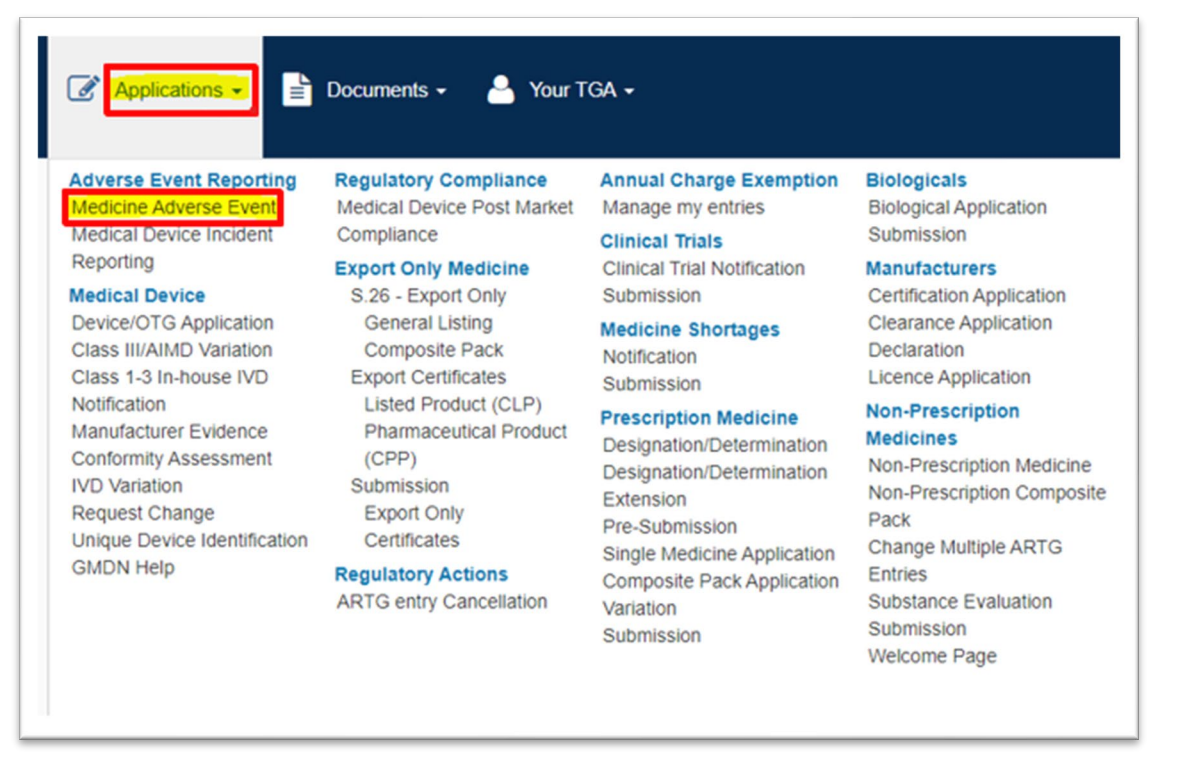

Sponsors can also access the AEMS portal by going directly to the <u>AEMS site</u> and selecting sign in.

| 100             | Department of Health and Aged Cire<br>Therapeute Goods Administration                                                                                                    |
|-----------------|----------------------------------------------------------------------------------------------------|
| <               | Back to tga.gov.au                                                                                                    |
|                 |                                                                                                    |
| W               | elcome                                                                                                    |
|                 |                                                                                                    |
| Wh              | y report an adverse event?                                                                                                    |
| The I<br>is not | GA monitors adverse events (such as side effects) related to medicines and vaccines to safeguard and enhance the health of the Australian community. Unfortunately, possible to know all potential adverse events of a medicine or vaccine before it is approved for use. |
| When            | people tell us about their experiences using a particular medicine or vaccine, it helps us to monitor the safety of those products.                                                                                                    |
| More            | information: Reporting adverse events involving medicines, vaccines or medical devices. 🕻                                                                                                    |
| Ab              | out reporting                                                                                                    |
| We p            | rioritise issues that may:                                                                                                    |
| :               | have adverse health consequences for consumers as a result of public access to dangerous or inappropriate goods,<br>affect confidence in our regulatory processes or contribure to a loss of confidence in therapeutic goods in Australia.                                |
| Rej             | port an adverse event to a medicine                                                                                                    |
| You o<br>view   | an submit an adverse event as either a registered or unregistered user. As a registered user, your contact details will be pre-populated, you can save drafts and also<br>or amend previously submitted reports.                                                          |
| You o<br>a pha  | an report adverse events of any medicine or vaccine, including medicines you get on prescription and over-the-counter, or complementary medicines that you buy fro<br>rmacy, supermarket, health food shop or the internet.                                               |
| If you          | believe you are experiencing an adverse event it is important to speak to a health professional.                                                                                                    |
|                 |                                                                                                    |

#### **Password resets**

AEMS portal passwords will expire every 90 days. After expiry system users will need to reset their password.

If system users need to reset an expired password or have forgotten their password and cannot sign in, they can reset it as follows:

From the login screen, select the 'Forgotten your password?' link:

|                  | Australian Government                                    |
|------------------|----------------------------------------------------------|
| SAME TONO        | Department of Health<br>Therepoutin Goods Administration |
|                  | I herapeutic Goods Administration                        |
|                  |                                                          |
|                  |                                                          |
| Login to TGA Bus | siness Services                                          |
|                  |                                                          |
|                  |                                                          |
| Password         |                                                          |
|                  |                                                          |
| Login            |                                                          |
| Login            |                                                          |
| Forgotten your   | password?                                                |

Enter username and select 'Reset':

A password reset email will be sent to the email address associated with the account.

Once you receive this email, click the provided link. You will be required to set a new password, and access via the existing password will be revoked.

| Current password | Notes:                                                                                                    |
|------------------|----------------------------------------------------------------------------------------------------|
| 1                | Your new password must be different to your last 8 passwords.                                                                                                    |
| New password     | Your password can only be changed once per day.                                                                                                    |
| new passworu     | <ul> <li>Your password must not contain your account name or more than<br/>two consecutive characters of your full name.</li> </ul>                                                                                                    |
| Confirm password | Your password must be a minimum of 14 characters.                                                                                                    |
|                  | <ul> <li>Your password must be a maximum of 127 characters.</li> </ul>                                                                                                    |
| Change password  | <ul> <li>Your password may contain: <ul> <li>English uppercase characters (A-Z)</li> <li>English lowercase characters (a-z)</li> <li>Numbers (0 through 9)</li> <li>Most non-alphabetic characters, including spaces e.g. ! @</li> <li>% ^ &amp; * () &lt;&gt; ? , ; . * / \</li> </ul> </li> </ul> |
|                  | As a suggestion, make use of a passphrase. Passphrases are made up<br>four or more random words making them longer than a traditional<br>password.                                                                                                    |
|                  | This makes them harder to guess but easy to remember. Passphrases should be long, unpredictable, and unique.                                                                                                    |

### **Technical difficulties**

If the AEMS portal is unavailable for a period that affects the sponsor's ability to meet regulatory reporting timeframes, the sponsor must <u>contact the TGA</u> for advice on how to submit their report. In reviewing regulatory reporting timeframe compliance, the TGA will consider relevant periods of unavailability of service and advice given by the TGA to the sponsor.

The TGA will email registered users to notify them that the AEMS portal is not available and then again once it becomes available. The TGA will also advise users, in advance, if the AEMS portal will be unavailable for scheduled maintenance.

# **AEMS reporting dashboard**

All users have a Reporting Dashboard in AEMS that displays information specific to adverse event reports that they, or colleagues within their organisation, have drafted or submitted via the portal. There are two tabs which will display draft reports and submitted reports.

| Ś           | Australian Government<br>Department of Health and Aged Care<br>Therapeutic Goods Administration | Adve           | erse Event Repo | orting                                    | 1             | -       |
|-------------|-------------------------------------------------------------------------------------------------|----------------|-----------------|-------------------------------------------|---------------|---------|
| < Back to   | <u>tga.gov.au</u>                                                                               |                |                 |                                           |               |         |
| Dashboar    | d New report Search                                                                             |                |                 |                                           |               |         |
| 🕜 Da        | ashboard                                                                                        |                |                 |                                           |               |         |
| 🖋 Draft     | ✓ Submitted                                                                                     |                |                 |                                           |               |         |
| Search tips | Search Q                                                                                        |                |                 |                                           |               |         |
| Date Create | ed 1 Your Case Identifier                                                                       | TGA Identifier | Version Type    | <u>Therapeutic Product</u><br><u>Type</u> | Date Modified | Actions |

#### **Draft reports**

Draft reports are saved when a user has entered information as part of a new adverse event report but has not yet submitted this to the TGA. A draft report can be accessed from the Reporting Dashboard's 'Draft' tab at any point prior to submission.

### **Submitted reports**

All adverse event reports that have been submitted by you or others in your organisation, via the AEMS portal, will appear under the 'Submitted' tab. From the 'Submitted' tab, users can:

- generate a PDF of an adverse event report (by selecting 'View')
- provide follow-up information (by selecting 'Amend')
- withdraw a report (by selecting 'Withdraw')

# Adverse event reporting form

To report an adverse event via the AEMS portal, the user must click on 'New Report' from the menu bar.

The reporting form consists of seven steps. All mandatory fields are marked with a red asterisk.

#### **Step 1 – Reporter details**

This step displays the reporter, your organisation's name and contact details. It is prepopulated from the information stored in your TBS profile.

The prepopulated information cannot be changed in the reporting form. To change these details, your organisation's administrator will need to make updates through the TBS portal. Users may amend their email address and choose an organisation address from options prepopulated from existing registered data.

The TGA identifier for the report will be displayed in the top right-hand corner and will be displayed on each step of the form. Use this identifier in any correspondence with the TGA.

### Step 2 – Case administration details

Provide preliminary information about the report including:

- whether it was a spontaneous report, a report from a study or another type of report, or if the report type is unknown.
- when the report was first received from the source
- qualifications of the primary source of the report, for example:
  - physician
  - pharmacist
  - other health professional
  - lawyer
  - consumer or other non-health professional.

The 'Your identifier' field should be populated with the internal case identifier used by your organisation.

Some reports may also prompt the user to select the therapeutic product type from a list of options, namely medicine, biological or vaccine, and different pairs of these types.

#### **Step 3 – Patient details**

Provide all relevant details relating to the patient.

For the 'ethnicity' field, the dropdown options are limited to classifications from the Australian Bureau of Statistics' <u>Australian Standard Classification of Cultural and Ethnic Groups</u>

#### **Step 4 – Product details**

Add all products that have been administered to the patient leading up to the adverse event. There are two parts to this step, with information on any vaccines administered collected first, followed by a page to collect information on medicines and/or biologicals.

At least one product (vaccine and/or medicine and/or biological) must be added and marked as suspected as having a role in the adverse event. If known, please report the tradename of the suspected product.

Once a product has been added, further information such as dosage and indication details can be entered by selecting the 'View, add and edit items' link under the 'Dosage and reason for use' column.

#### Step 5 – Reaction details

Add all reactions experienced by the patient. At least one reaction must be listed and a 'MedDRA LLT' value and an 'outcome' must be provided for each reaction.

### Step 6 – Additional details

Add full details on the adverse event narrative if known (a reference to an attachment, e.g. 'see CIOMS' is not sufficient). Other relevant information and supporting documents (e.g. X-rays, medical reports, test reports, photographs, and literature citations) should also be added as supporting documentation.

#### Step 7 – Summary report

Here you can generate a summary of the recorded adverse event report as a PDF document.

This is the final step – once completed, select 'Submit report'. You will then be taken to a confirmation page from where you can navigate back to your organisation's Reporting Dashboard.

#### Submitting follow-up information

If the initial report was submitted using the AEMS online reporting form, follow-up information can be added via the online portal. From the 'Submitted' view on your Reporting Dashboard, locate the relevant report and select 'Amend'. You will then be able to add any follow-up information and submit it to the TGA.

If the initial report was submitted via any other method such as by email or the decommissioned ADRS service, follow-up reports cannot be submitted using the AEMS online reporting form. These follow-up reports will need to be submitted via email to <u>adr.reports@health.gov.au</u>.

# Search for adverse events in AEMS portal

Sponsors can search AEMS portal for adverse event cases relevant to their organisation. Public Case Detail (PCD) and Case Line Listing (CLL) reports can be downloaded from here.

#### Perform a search

You can look for cases relevant to your organisation using the Search page.

| Department of I<br>Therapeutic Good                                                                                                    | ernment<br>Health and Aged Car<br>s Administration                                    | Adverse                             | Event Re                                                                     | porting                                                                                                    |                                                   | 1                                     | · · ·                                                                                                    |
|----------------------------------------------------------------------------------------------------|---------------------------------------------------------------------------------------|-------------------------------------|------------------------------------------------------------------------------|----------------------------------------------------------------------------------------------------|---------------------------------------------------|---------------------------------------|----------------------------------------------------------------------------------------------------|
| Back to tga.gov.au                                                                                                    |                                                                                       |                                     |                                                                              |                                                                                                    |                                                   |                                       |                                                                                                    |
| Dashboard New re                                                                                                    | port Search                                                                           |                                     |                                                                              |                                                                                                    |                                                   |                                       |                                                                                                    |
|                                                                                                    |                                                                                       |                                     |                                                                              |                                                                                                    |                                                   |                                       |                                                                                                    |
| ponsor's adverse                                                                                                    | e event searc                                                                         | :h                                  |                                                                              |                                                                                                    |                                                   |                                       |                                                                                                    |
| the same active ingred<br>sponsors for more info<br>We make every effort<br>identify any visible per                                                                          | dient/s as your spons<br>ormation.<br>to remove, from this<br>rsonal information in t | view, personal information that cou | if you identify a case i<br>uld make an individual<br>any such personal info | identifiable (e.g. names, dates of t                                                                                     | t relate to your organ<br>wirth or hospital local | tion). You must <u>report to us</u> a | any instance where you                                                                                                    |
| identify any visible per                                                                                                    | rsonal information in t                                                               | this view, and ensure you remove    | any such personal info                                                       | rmation from your own copies of th                                                                                       | ne information.                                   |                                       |                                                                                                    |
|                                                                                                    |                                                                                       |                                     |                                                                              |                                                                                                    |                                                   |                                       |                                                                                                    |
|                                                                                                    |                                                                                       |                                     |                                                                              |                                                                                                    |                                                   | Vie                                   | w previous reports                                                                                                    |
| Search parameter                                                                                                    | rs                                                                                    |                                     |                                                                              |                                                                                                    |                                                   | Vie                                   | w previous reports                                                                                                    |
| Search parameter                                                                                                    | rs                                                                                    |                                     |                                                                              | Modified date*                                                                                                    |                                                   | Vie                                   | w previous reports                                                                                                    |
| Search parameter<br>Report date®<br>01/07/2018                                                                                                    | rs                                                                                    | i 26/05/2023                        |                                                                              | Modified date*<br>01/07/2018                                                                                             | Ħ                                                 | Vie<br>09/06/2023                     | w previous reports                                                                                                    |
| Search parameter<br>leport date*<br>11/07/2018<br>ledicines                                                                                                    | rs                                                                                    | 26/05/2023                          | Ĭ                                                                            | Modified date*<br>01/07/2018                                                                                             |                                                   | 09/06/2023                            | w previous reports                                                                                                    |
| Search parameter<br>leport date*<br>)1/07/2018<br>ledicines<br>All selected                                                                                                   | rs                                                                                    | 26/05/2023                          | ×                                                                            | Modified date*<br>01/07/2018                                                                                             |                                                   | Vie<br>09/06/2023                     | w previous reports                                                                                                    |
| Search parameter<br>leport date*<br>01/07/2018<br>Medicines<br>All selected<br>system organ class                                                                             | rs<br>iii                                                                             | 26/05/2023                          | =                                                                            | Modified date*<br>01/07/2018<br>MedDRA reactions                                                                         | ×                                                 | Vie<br>09/06/2023                     | w previous reports                                                                                                    |
| Search parameter<br>Report date®<br>D1/07/2018<br>Addicines<br>All selected<br>System organ class<br>All selected                                                             | rs 📲                                                                                  | 26/05/2023                          | •                                                                            | Modified date*<br>01/07/2018<br>MedDRA reactions<br>All selected                                                         | M                                                 | Vie<br>09/06/2023                     | w previous reports                                                                                                    |
| Search parameter<br>Report date*<br>D1/07/2018<br>Aldicines<br>All selected<br>System organ class<br>All selected<br>Report type                                              | rs<br>                                                                                | 26/05/2023                          | \$                                                                           | Modified date* 01/07/2018 MedDRA reactions All selected Causality                                                        | ×                                                 | 09/06/2023                            | w previous reports                                                                                                    |
| Search parameter<br>Report date*<br>01/07/2018<br>Aedicines<br>All selected<br>System organ class<br>All selected<br>Report type<br>All selected                              | rs<br>#                                                                               | 26/05/2023                          | •                                                                            | Modified date* 01/07/2018 MedDRA reactions All selected Causality 3 selected                                             |                                                   | 09/06/2023                            | w previous reports                                                                                                    |
| Search parameter<br>Report date"<br>01/07/2018<br>Medicines<br>All selected<br>System organ class<br>All selected<br>Report type<br>All selected<br>Case identifiers          | rs<br>iii                                                                             | 1 26/05/2023                        | •                                                                            | Modified date* 01/07/2018 MedDRA reactions All selected Causality 3 selected Report source                               |                                                   | 09/06/2023                            | w previous reports                                                                                                    |
| Search parameter<br>Report date*<br>01/07/2018<br>Medicines<br>All selected<br>System organ class<br>All selected<br>Report type<br>All selected<br>Case identifiers          | rs<br>iii                                                                             | 26/05/2023                          | •                                                                            | Modified date* 01/07/2018 MedDRA reactions All selected Causality 3 selected Report source All selected                  | ×                                                 | 09/06/2023                            | w previous reports                                                                                                    |
| Search parameter Report date® 01/07/2018 Aedicines All selected System organ class All selected Report type All selected Case identifiers Age range                           | rs<br>                                                                                | 26/05/2023                          | •                                                                            | Modified date* 01/07/2018  MedDRA reactions All selected Causality 3 selected Report source All selected Sex             | 1                                                 | Vie<br>09/06/2023                     | w previous reports                                                                                                    |
| Search parameter Report date* 01/07/2018 Vedicines All selected System organ class All selected Report type All selected Case identifiers Uge range All selected All selected | rs                                                                                    | 26/05/2023                          | ¢                                                                            | Modified date* 01/07/2018 MedDRA reactions All selected Causality 3 selected Report source All selected Sex All selected |                                                   | 09/06/2023                            | w previous reports           Image: Control of the second second |

All available information relevant to your organisation is pre-loaded when you land on the search page. Clicking the 'Search' button without changing any search parameters will display a summary of all your available cases within the default date range.

You can also use the search parameters to find specific cases.

### Refine results by report date and modified date range

The report date is when a case was first created in AEMS. The report date can be selected from 1 July 2018 up to 14 days before the date of access.

Modified date is when the case was last updated in AEMS. These updates may not necessarily result in a change to the visible case data. Modified date can be selected from 1 July 2018 to the date of access. If you enter an invalid modified date, the field will revert to the default date range.

Please note that sponsors can only view the latest completed version of a case in the new AEMS search.

**TIP**: when searching for new cases, do not limit the modified date range. You can use the modified date range to look for updates to cases.

<u>Contact the TGA</u> if you would like to access cases outside the available date ranges.

To change the 'report date' or 'modified date' range:

- click on the from/to date fields and select dates from the calendar; or
- type your dates in the date field highlight the numbers in the from/to date field, delete and type in dates in dd/mm/yyyy format.

## Other search parameters

| /07,        | /2018 |    |    |    |    |    |
|-------------|-------|----|----|----|----|----|
| < July 2018 |       | <  | 8  |    | >  |    |
| Su          | Мо    | Tu | We | Th | Fr | Sa |
| 1           | 2     | 3  | 4  | 5  | 6  | 7  |
| 8           | 9     | 10 |    | 12 | 13 | 14 |
| 15          | 16    | 17 | 18 | 19 | 20 | 21 |
| 22          | 23    | 24 | 25 | 26 | 27 | 28 |
| 29          | 30    | 31 | 1  | 2  | 3  | 4  |
| 5           | 6     | 7  | 8  | 9  | 10 | 11 |

You can search for adverse event cases by applying one or more optional search parameters:

- Medicines: Search by specific trade names and/or names of active ingredient(s). Where another sponsor's tradename is also visible in this list, this product occurs as either a co-suspect or interacting product in a case you have access to. If you cannot see one of your products in this list, it could be because:
  - i) no cases have ever been reported for that product; or
  - ii) the product is not yet associated to your organisation. <u>Contact us</u> if you think the association is missing, for example if you can see cases for this product in the DAEN medicines.
- MedDRA system organ classes and/or reaction terms: These are sorted alphabetically.
- Report Type: For example, select whether a case is from a study or not.
- Causality: Select the causality assessment category of the case. Most cases accepted by the TGA use the default term 'causality possible'.
  - i) To select only accepted cases, select 'causality certain', 'causality probable/likely') and 'causality possible' (this is the default selection when the page loads or is reset).
  - ii) To select only rejected cases, select 'causality unlikely', 'causality conditional/unclassified', 'causality unassessable/unclassifiable', 'duplicate', and 'foreign report'.
  - iii) To select only withdrawn cases, select causality 'submitted in error' and 'no longer a valid report'.
- Case identifiers: Enter the case identifiers such as TGA case ID, sender's ID or Worldwide ID. You may also enter multiple identifiers, separated by a semi-colon.
- Report source: Select whether to include cases submitted by your organisation, others, or both.
- Age range
- sex.

You can select parameters by typing the full name in the search fields and/or by choosing one or more options from the drop-down lists. You may also select all options using 'select all' at the top of the

drop-down list, which is the default selection. Once you have applied your parameters, click the 'Search' button at the bottom right of the page.

If you experience issues, consider limiting your search criteria. Larger search queries may also take longer to display results.

The 'Reset' button will clear all filters previously selected.

#### **Search results**

Once you have run your search, your results will display in a summary table. Click on the column headings to sort your results.

The number of cases displayed in one page can be changed using the 'show entries' drop-down list at the top right corner of the table.

Only cases associated with medicines relevant to your organisation should be displayed. These include cases:

- submitted by your organisation
- not submitted by your organisation
  - where the tradename of a reported suspect or interacting medicine in the case is sponsored by your organisation; or
  - where a tradename was not specified, but the name of active ingredient(s) of a reported suspect or interacting medicine in the case relates to your organisation.

<u>Contact the TGA</u> if you believe there are missing reports or your results include cases not relevant to your organisation.

# Generate a PCD or CLL report

All cases returned from your search are selected by default. Select/unselect individual cases using the checkboxes against each case or use the table header checkbox to select/unselect all cases. The search results counter at the top of the table will update depending on your selection.

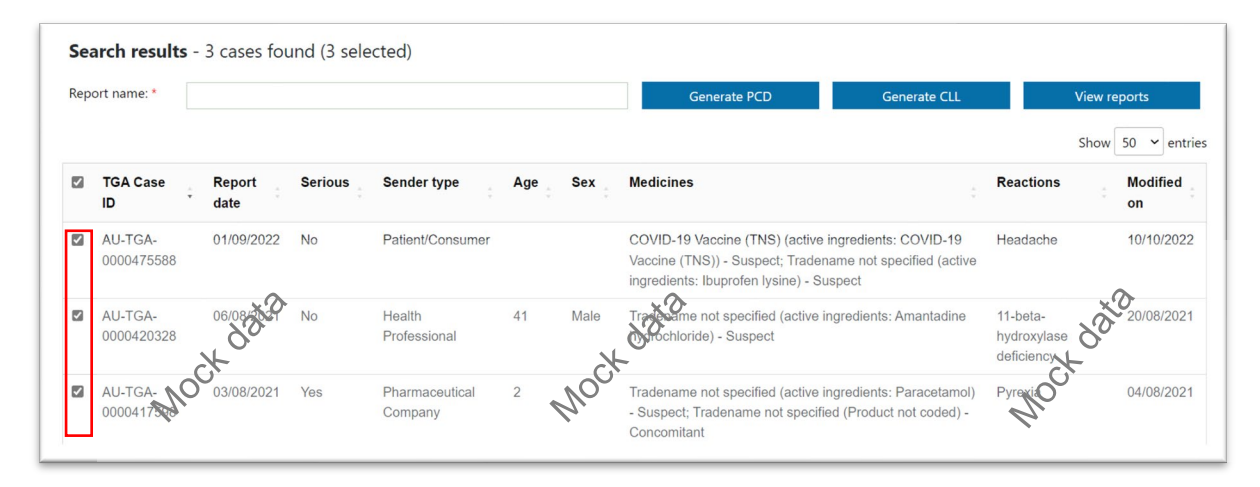

To generate a PCD or CLL report for your selected records, enter a report name in the text box and click 'Generate PCD' or 'Generate CLL'. Please keep your report names short as reports with longer names may have trouble generating.

Report generation may take a few minutes depending on the number of cases selected. To generate PCD reports, we recommend selecting a maximum of 500 cases. If your search has resulted in more than 500 cases, consider narrowing your search criteria by adding another search parameter.

To create both a PCD and CLL for your search results, click on each button prior to navigating to the Generated reports page. Your search parameters will be cleared once you leave the search page.

You can also generate PCD and CLL reports for a search result returning 0 cases (only where there are 0 cases based on all search parameters).

## **View generated reports**

You can view generated PCD and CLL reports from the Generated reports page. To access this page, either:

- click the 'View previous reports' button at the top right corner of the search page; or
- after performing a search, click the 'View reports' button next to the 'Generate CLL' button.

The reports are listed in reverse chronological order by the date the report was generated. You can sort your reports by clicking on the column headings.

| ase Line Listing (CLL) report may ta<br>not find the report you generated, | ake a few minutes to generate.<br>please refresh this page to che                   | Once complete, they can be<br>eck if it is ready to download.                                                                                                  | e viewed in this table. Click on the re                                                                                                    | port                                                                                                    |
|----------------------------------------------------------------------------|-------------------------------------------------------------------------------------|----------------------------------------------------------------------------------------------------|----------------------------------------------------------------------------------------------------|----------------------------------------------------------------------------------------------------|
|                                                                            |                                                                                     |                                                                                                    | Search generated reports                                                                                                    | ٩                                                                                                    |
| Туре 🕇                                                                     | Generated by                                                                        | Generated on                                                                                                    | Status                                                                                                    |                                                                                                    |
|                                                                            | se Line Listing (CLL) report may t<br>inot find the report you generated,<br>Type 1 | Ise Line Listing (CLL) report may take a few minutes to generate<br>inot find the report you generated, please refresh this page to che<br>Type T Generated by | Itse Line Listing (CLL) report may take a few minutes to generate. Once complete, they can be<br>inot find the report you generated, please refresh this page to check if it is ready to download. | Itse Line Listing (CLL) report may take a few minutes to generate. Once complete, they can be viewed in this table. Click on the re-<br>inot find the report you generated, please refresh this page to check if it is ready to download.<br>Search generated reports |

Use the drop-down icon to view and download your reports. This icon will only show for reports with a Generated status. If the report shows as generated but the icon is not available, refresh the page.

| e complete, they can be vie<br>it is ready to download. | ewed in this table. Click on the repo | ort |
|---------------------------------------------------------|---------------------------------------|-----|
|                                                         | Search generated reports              | С   |
| Generated on                                            | Status                                |     |
| 04/05/2023 1:02 PM                                      | Generated                             | •   |
| 04/05/2023 11:55 AM                                     | Generated                             | •   |
| 04/05/2023 4:50 PM                                      | In progress                           |     |
| 04/05/2023 1:57 PM                                      | Generated                             | •   |

In the View report pop-up, click on the report name to download the report.

| Report name 🕇                                  | Generated on        |
|------------------------------------------------|---------------------|
| PCD Test case - 20230508 13.54.30.DOCX (43 KB) | 08/05/2023, 1:54 PM |

Note: If a report has failed to generate, please try again. Contact the TGA if the issue persists.

To return to the search page for a new search, click the 'New search' button at the top right of the generated reports page. This will reset the search parameters.

# Accessing reports submitted via Adverse Drug Reaction System (ADRS)

The ADRS was the previous system used by the TGA for medicine adverse events, prior to the Adverse Event Management System (AEMS). We have decommissioned the ADRS. Please <u>contact</u> the TGA If you wish to access your historical reports that had been submitted via the ADRS.

# **Version history**

| Version | Description of change          | Author                                         | Effective date |
|---------|--------------------------------|------------------------------------------------|----------------|
| V1.0    | Original publication           | Pharmacovigilance and<br>Special Access Branch | 7/11/2018      |
| V1.1    | Minor update to correct errors | Pharmacovigilance and<br>Special Access Branch | 17/12/2018     |
| V1.2    | Add adverse event search       | Pharmacovigilance Branch                       | November 2023  |

#### **Therapeutic Goods Administration**

PO Box 100 Woden ACT 2606 Australia Email: <u>info@tga.gov.au</u> Phone: 1800 020 653 Fax: 02 6203 1605 <u>https://www.tga.gov.au</u>

Reference/Publication D23-5462121